# Laboratory 1

## **Getting started with HFSS**

The ANSYS Electronics Desktop, shown in the following figure, provides a comprehensive environment for designing and simulating various electronic components and devices. The Electronics Desktop consists of a unified user interface where electromagnetic designs, thermal designs, and circuits can be created. Typically, you can create or import a design, set up the simulation, validate your design, run the analysis, and post process the results.

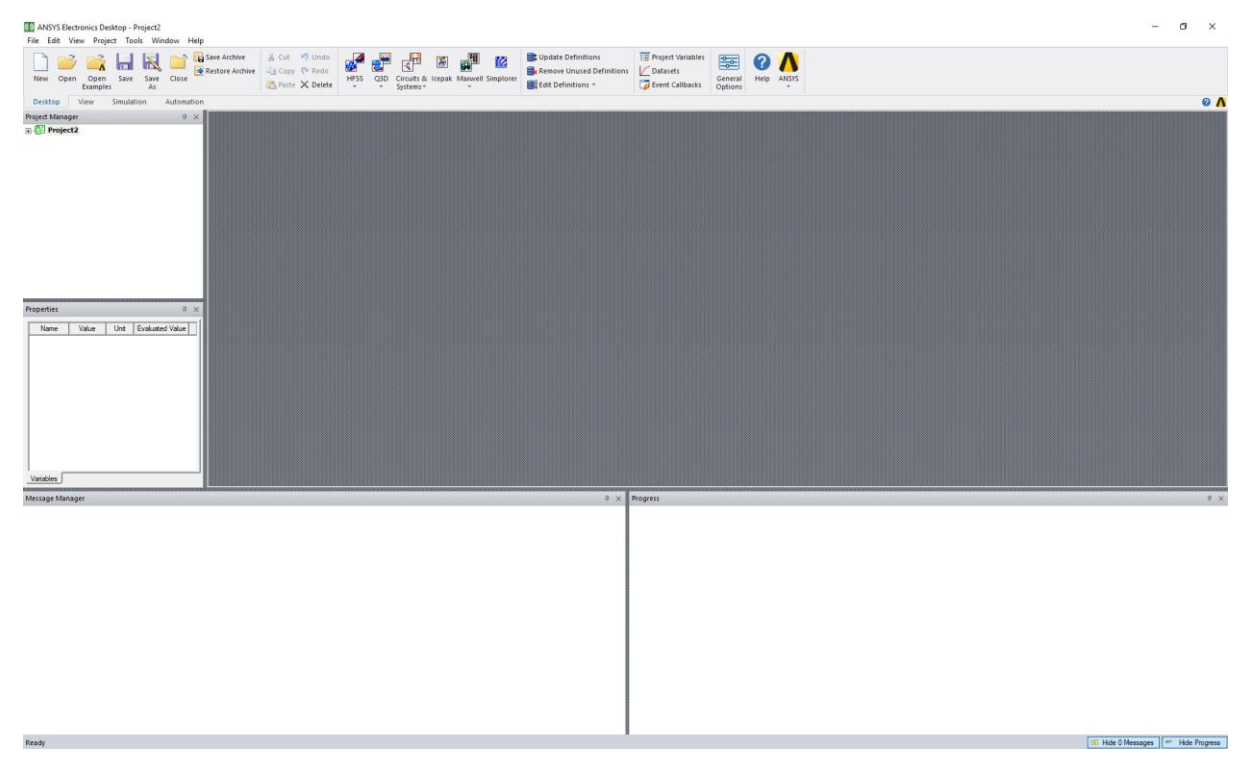

The desktop includes the following design types:

- HFSS a general purpose 3D interface for the design, analysis, and simulation of electromagnetic components.
- HFSS 3D Layout a full-wave, layout-based electromagnetic simulator with a specialized interface for geometries created in layout.
- HFSS-IE a full-wave Integral Equation solver for large, open problems.

### Launching ANSYS Electronics Desktop

Once you have installed ANSYS Electronics Desktop, start the program using one of the following methods:

• On the Windows desktop, click the ANSYS Electronics Desktop icon.

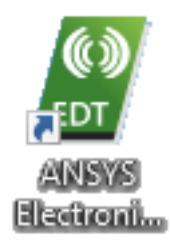

 From the Windows Start menu, select ANSYS EM Suite 2019 R1 > ANSYS Electronics Desktop 2019 R1.

#### **ANSYS Electronics Desktop Overview**

The ANSYS Electronics Desktop desktop consists of several windows, a menu bar, toolbars, and a status bar. You can customize the appearance of the desktop customizing or moving the toolbars, by choosing which windows to display, and by resizing and moving windows. Some menus, and other features change depending on the type of project that is loaded and the editor that is active in the Design Area.

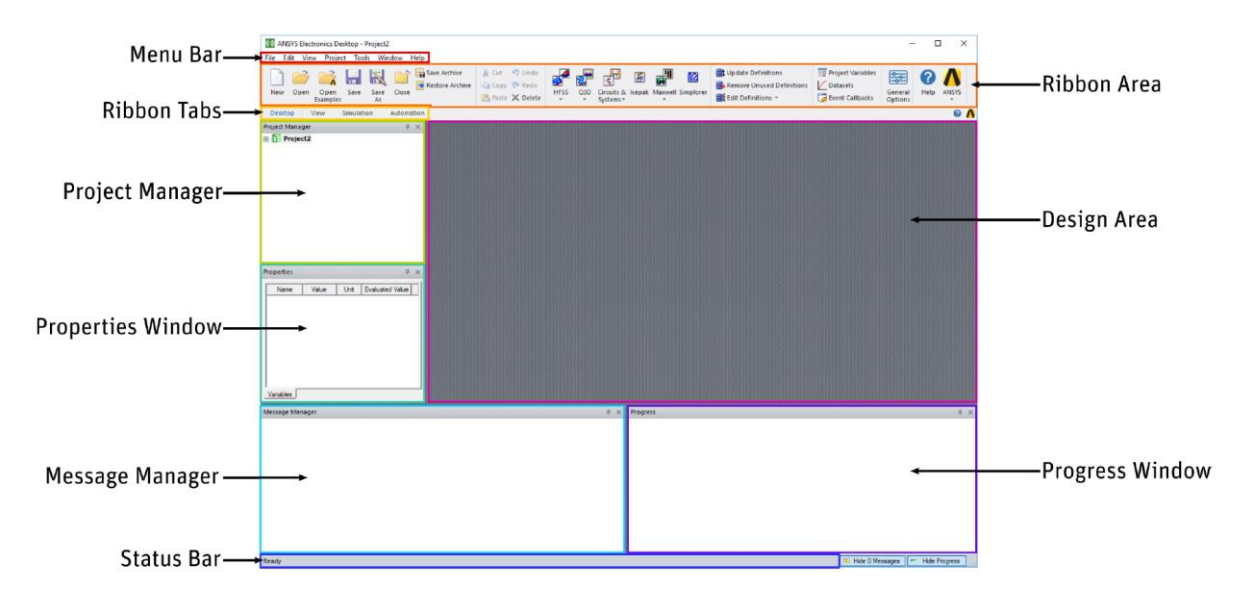

### **Working with Ribbons**

The ribbon is the rectangular area across the top of the application. It comprises various tabs, each one representing a subset of commands available from the menus. The initial set of tabs (Desktop, View, Simulation, Automation) offers commands for adding and opening projects, selecting solvers, configuring the Desktop display (window choice, size, and position), configuring the simulation environment, setting scripted Event Callbacks or General Options, and showing Automation features for recording and using scripts.

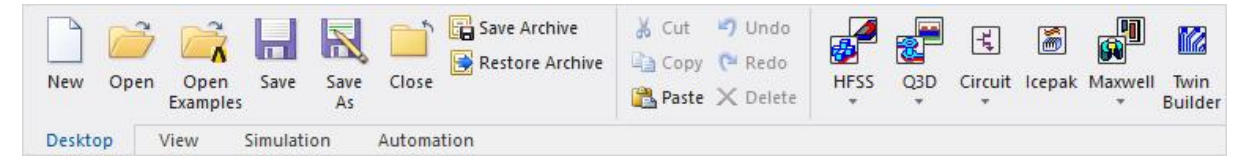

After you open or add a project, you see additional tabs appropriate for the design and solver, and the tabs display additional features.

For example, for an HFSS project, the Draw, Model, and Results tabs appear.

| New     | Open | Open<br>Examples | Save | Save<br>As | Close      | hive<br>Archive | 🔏 Cut<br>🝙 Copy<br>Paste | <ul><li>Undo</li><li>Redo</li><li>Delete</li></ul> | HFSS | Q3D | ר <u>י</u><br>Circuit<br>ד | lcepak | Maxwell | Twin<br>Builder |
|---------|------|------------------|------|------------|------------|-----------------|--------------------------|----------------------------------------------------|------|-----|----------------------------|--------|---------|-----------------|
| Desktop |      | View             | Draw | Model      | Simulation | Results         | Autom                    | mation                                             |      |     |                            |        |         |                 |

For example, If you have inserted an HFSS project, the View tab displays commands appropriate for the active editor:

ş <del>.</del>

| Save | ↓ Cut → Undo   □ Copy ♥ Redo   □ Paste × Delete | 🔲 Docking Windows *<br>🛬 Layouts * | 01 01 <b>01</b> | <b>8</b> | Zoom | 🖶 Zoom In<br>🤤 Zoom Out | <b>↔</b><br>Pan | Rotate | Axis Center | Add<br>List | Q Fit All | Add Clipping Plane | Animate | Copy<br>Image | View<br>Options | Tree View *<br>Modify Attribut |
|------|-------------------------------------------------|------------------------------------|-----------------|----------|------|-------------------------|-----------------|--------|-------------|-------------|-----------|--------------------|---------|---------------|-----------------|--------------------------------|
|------|-------------------------------------------------|------------------------------------|-----------------|----------|------|-------------------------|-----------------|--------|-------------|-------------|-----------|--------------------|---------|---------------|-----------------|--------------------------------|

## **Project Manager Window**

The Project Manager window displays the open project's structure, which is referred to as the project tree.

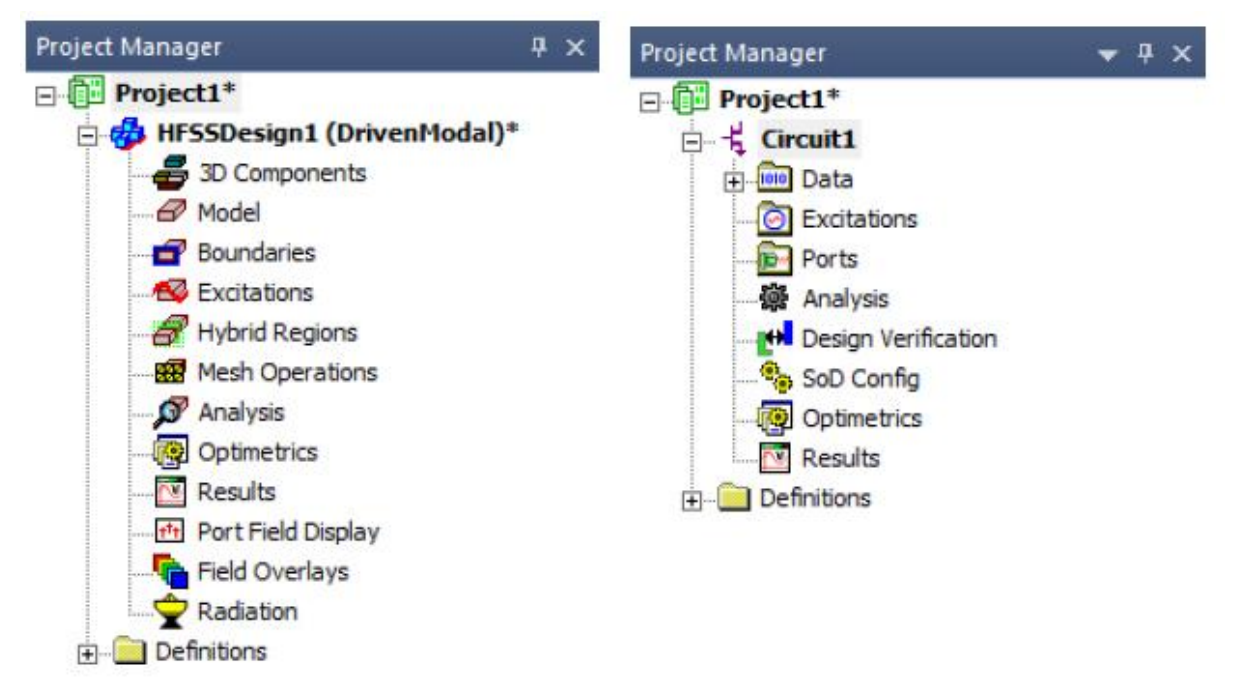

The Project Manager window displays details about all open ANSYS Electronics Desktop projects. The tree display is specific to the design type. For example:

• For any HFSS or Q3D design, each project ultimately includes a geometric model, its boundary conditions and material assignments, and field solution and post-processing information. Any 3D Components appear under the 3D Components icon.

• For a Circuit design, the project includes data, excitations, ports, analysis setup, design verification, SoD configuration, Optimetrics, results, and relevant definitions.

#### **Shortcut Menus in the Project Manager Window**

Each node, or item, in the project tree has a shortcut menu. For example, from the shortcut menu for the Boundaries icon, you can assign boundaries to selected objects; review information for all the boundary assignments for the active design; remove all boundary assignments; show or hide a boundary's geometry, name, or vectors; change the priority of a previously assigned boundary; and use the PML Setup wizard to create a perfectly matched layer (PML) boundary.

Other nodes have shortcut menus appropriate for the context. For example, the following figure shows the shortcut menu when you right-click the design.

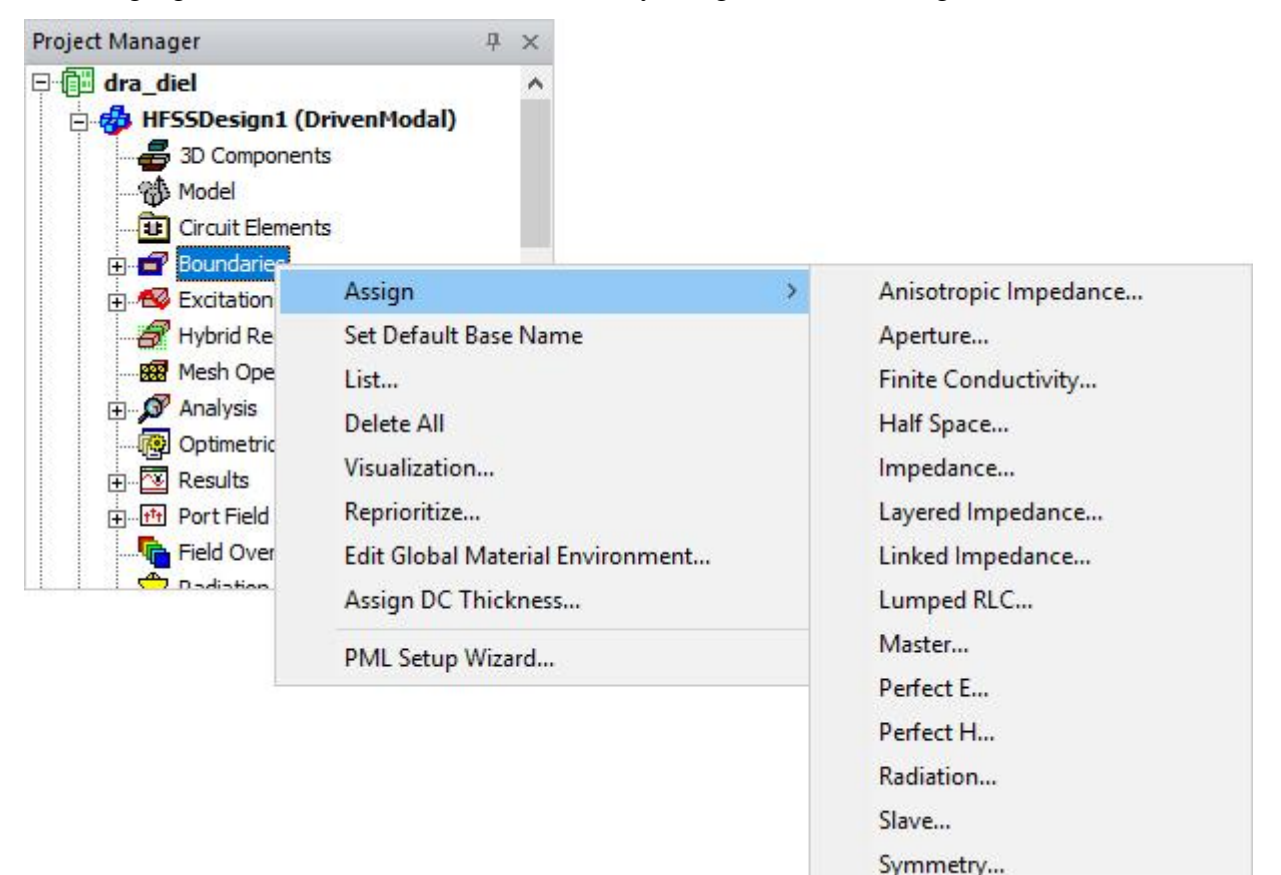

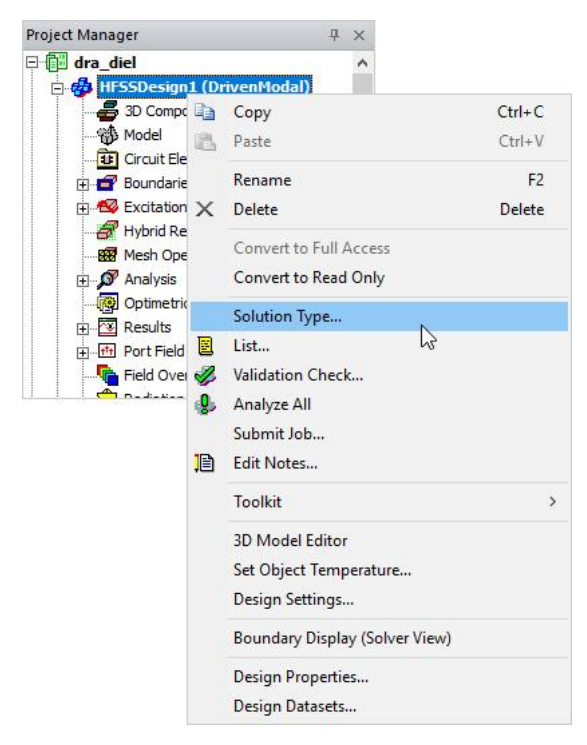

## **3D Modeler Window**

The 3D Modeler window is the area where you create the model geometry. It appears to the right of the Project Manager window after you insert an ANSYS Electronics Desktop design into a project. The 3D Modeler window consists of the modeler view area, or grid, and the History Tree. The two areas are highlighted in the following figure:

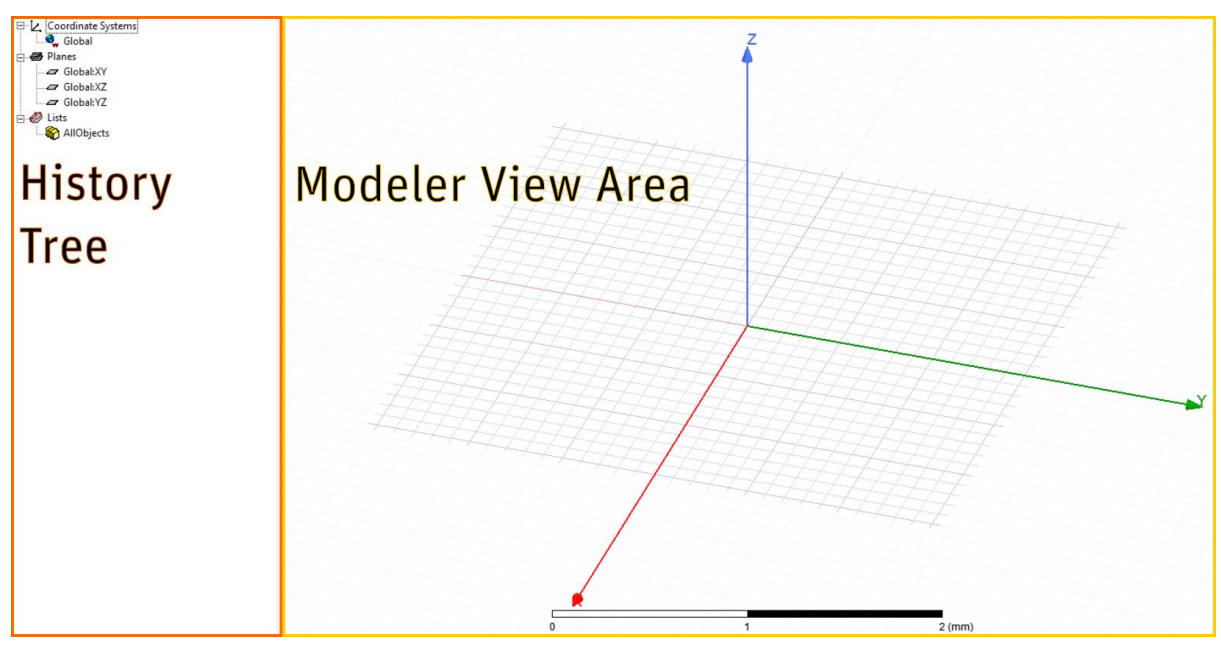

You can open a new 3D Modeler window in one of two ways:

- Insert a new ANSYS Electronics Desktop design into the current project, or
- Double-click an ANSYS Electronics Desktop design in the Project Tree

The model you draw is saved with the current project when you click File > Save. Objects are drawn in the 3D Modeler window. You can create 3D objects using ANSYS Electronics Desktop's Draw menu commands, or you can draw 1D and 2D objects and manipulate them to create 3D objects.

### **ANSYS Electronics Desktop History Tree**

The history tree in the 3D Modeler window lists the active model's structure and grid details.

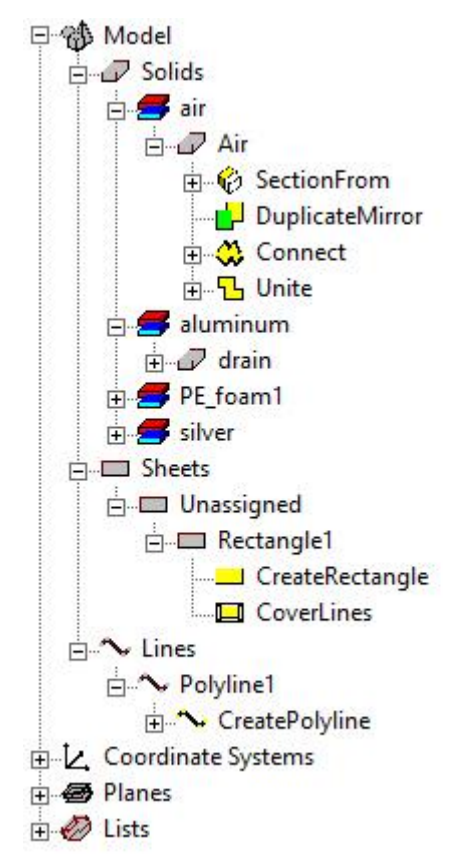

Expand or collapse items in the tree using the + and - boxes.

Expand or collapse all items in a category by right-clicking to open a shortcut menu:

#### **Setting Units of Measurement for the Model**

You can specify the units of measurement for drawing geometric models. After the units of measurement have been specified, they are assigned to the objects in the **3D Modeler** window.

You can then choose to display the model's dimensions in the new units, or rescale the model's dimensions to the new units.

To set the model's units of measurement:

- 1. Click Modeler>Units. The Set Model Units dialog box appears.
- 2. Select the new units for the model from the Select units drop-down menu.
- 3. Specify how the change in units affects the model:

- Select the **Rescale to new units** option to rescale the dimensions to the new units. For example, selecting centimeters (cm) as the new unit of measurement results in a dimension of 10 millimeters (mm) becoming 10 cm.
- Clear the **Rescale to new units** option (the default) to convert the dimensions to the new units without changing their scale. For example, selecting cm as the new unit of measurement results in a dimension of 10 mm becoming 1 cm.

Click **OK** to apply the new units to the model.

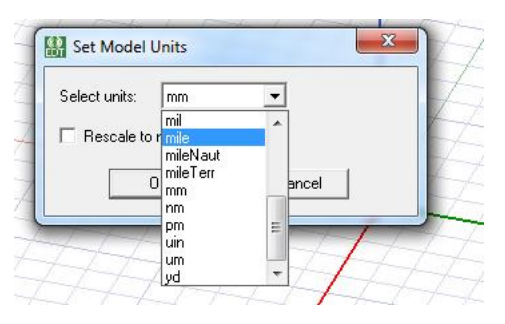

You can draw one-, two-, or three-dimensional objects using the **Draw** commands. You can alter objects individually or together to create the geometry of your structure. In the **Tools>Modeler Options, Drawing** tab, you can set a default to either draw objects directly with the mouse or by invoking a **Properties** dialog in which you can enter the values for the object dimensions. The **Dialog** mode drawing feature works with the equation based curve, equation based surface, and all two and three dimensional objects. You can toggle to **Point** mode via the **F3** function key and to **Dialog** mode via the **F4** function key. When you use the **Dialog** mode for drawing objects the Edit property of new primitives setting is ignored.

*One-dimensional (1D) objects* in the modeler include straight line, arc line, centerpoint arc, and spline segments, or a combination of these - called polylines. One-dimensional objects are open objects; their boundaries do not enclose a region, unless you connect their endpoints. They have length, but no surface or volume. Generally they are used as temporary objects from which to create 2D objects.

*Two-dimensional (2D) objects* in the modeler include objects such as equation based surfaces, rectangles, ellipses, circles, and regular polygons. Two-dimensional objects are closed sheet objects; their boundaries enclose a region. You can create 2D sheet objects by covering the enclosed region. In many applications (FSS, antennas) it is essential to calculate net power flow through a surface.

You can also edit the properties of a polyline from the history tree to assign it a Cross Section property as line or rectangular. If you then assign it either a height or a width, the polyline becomes a sheet object. By default, the history tree organizes sheet objects according to their boundary assignments. To change this, select the **Sheets** icon, and right-click to display the **Group Sheets by Assignment** check box. Within the calculator sheet objects are listed under surface.

Three-dimensional (3D) objects in the modeler include objects such as boxes, cylinders, regular

polyhedra, cones, spheres, torii, and helices. These objects have boundaries that enclose a region with volume. You can create 3D objects by manipulating 2D objects along a plane or by using the appropriate **Draw** commands. You can also edit the properties of a polyline from the history tree to assign it a Cross Section property as circle rectangular. If you then assign it an appropriate diameter or both height or a width, the polyline becomes a 3D object.

You can access the **Draw** commands via icons on the **Draw** tab ribbon:

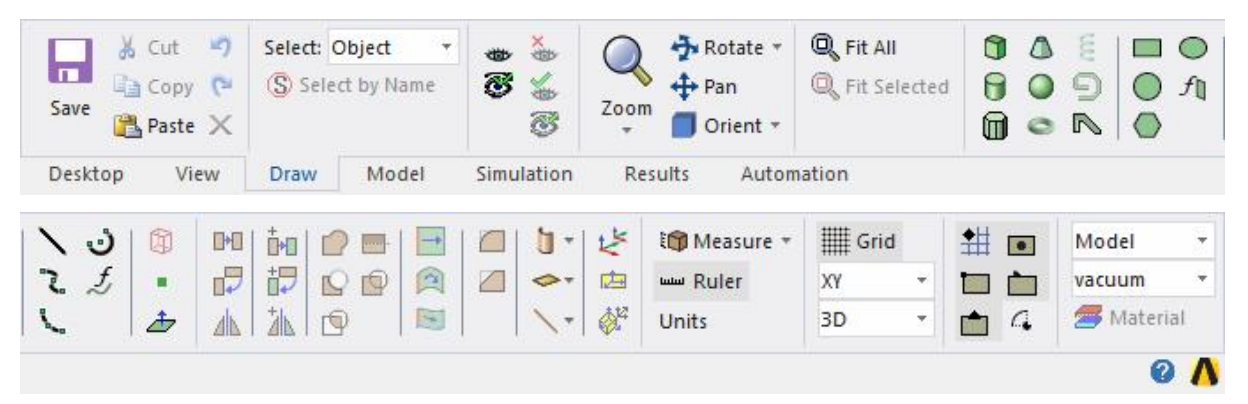

## **Drawing a Sphere**

Draw a sphere, a 3D circle, by selecting a center point and a radius. Spheres are drawn as true surfaces in the modeler.

1. Click **Draw**>**Sphere** or in the Draw tab of the Ribbon, click the Sphere icon:

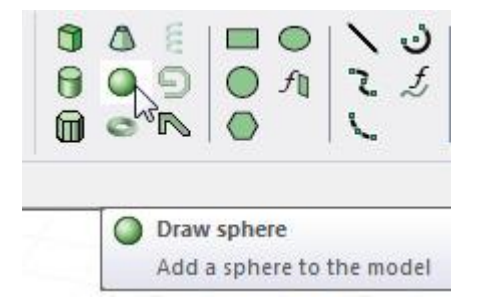

- 2. Select the center point of the sphere in one of the following ways:
  - Click the point.
  - Type the point's coordinates in the text boxes in the status bar.
- 3. Specify the radius by selecting a point on the sphere's circumference in one of the following ways:

- Click the point.
- Type the coordinates of the point relative to the center point in the dX, dY, and dZ boxes, where d is the distance from the previously selected point.
- 4. Click **OK**.

## **Drawing a Cylinder**

Draw a cylinder by selecting a center point, radius, and height. Cylinders are drawn as true surfaces in the modeler.

1. Click **Draw**>**Cylinder** or in the Draw tab of the Ribbon, click the cylinder icon:

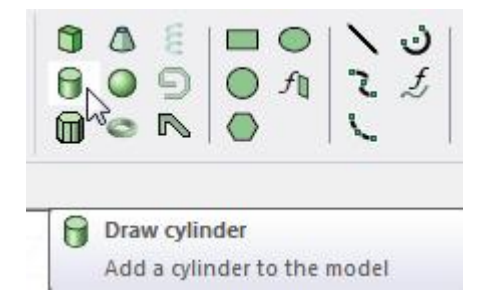

- 2. Select the center point of the cylinder's base circle in one of the following ways:
  - Click the point.
  - Type the point's coordinates in the text boxes in the status bar.
- 3. Specify the radius by selecting a point on the base circle's circumference in one of the following ways:
  - Click the point.
  - Type the coordinates of the point relative to the center point in the dX, dY, and dZ boxes, where d is the distance from the previously selected point.
- Specify the cylinder's height by selecting a point on the axis perpendicular to the base circle's plane. Select the point by clicking the point or typing the coordinates in the dX, dY, and dZ boxes.
- 5. Click OK.

#### **Drawing a Box**

Draw a box by selecting two diagonally opposite corners of the base rectangle, then specifying the height.

1. Click **Draw**>**Box** or in the **Draw** tab of the ribbon, click the Box icon:

|                       |            | くらた |
|-----------------------|------------|-----|
| Draw box<br>Add a box | to the mod | lel |

- 2. Select the first diagonal corner of the base rectangle in one of the following ways:
  - Click the point.
  - Type the point's coordinates in the text boxes in the status bar.

To delete the selected point and start over, press **ESC** or click **Escape Draw Mode** on the shortcut menu.

- 3. Select the second corner of the base rectangle in one of the following ways:
  - Click the point.
  - Type the coordinates of the point relative to the first diagonal corner in the **dX**, **dY**, and **dZ** boxes, where **d** is the distance from the previously selected point.
- Specify the height of the box by selecting a point on the axis perpendicular to the base rectangle. Select the point by clicking the point or typing the coordinates in the dX, dY, and dZ boxes.

If the Modeler option for editing properties of new primitives is checked, the **Properties** dialog box appears, enabling you to modify the object's properties.

5. Click OK.

## Activity in the laboratory

You must try to familiarize yourself with HFSS interface and draw some typical antennas.

#### Half-wavelength dipole

You must draw the half-wavelength dipole and the equivalent created by an monopole in the vicinity of a metallic surface. Calculate the length as the resonant frequency is about 1.9 GHz.

First draw the monopoles as a box, then as a cylinder. The spacing between monopoles or monopole/metallic plate is about 1mm.

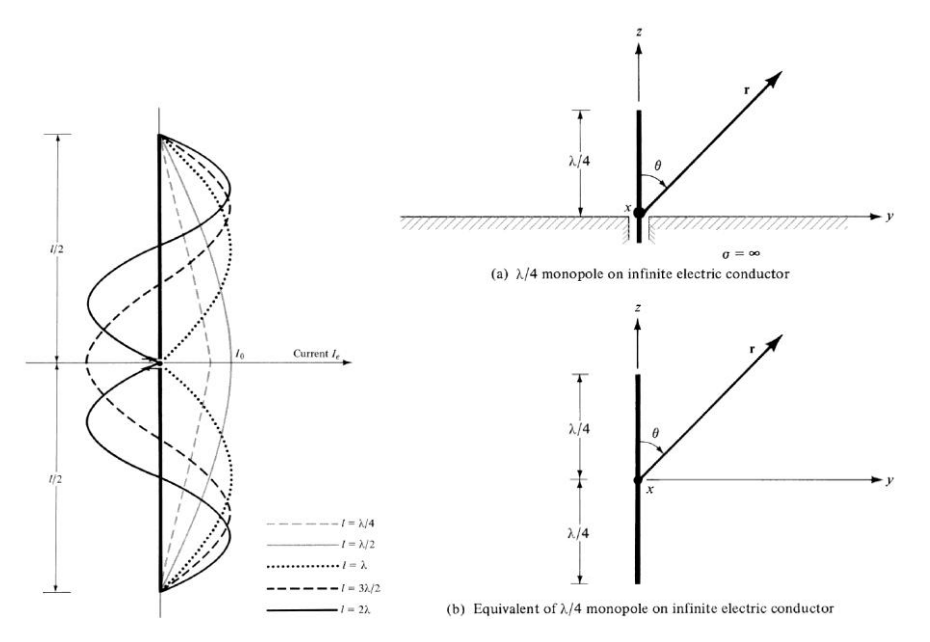

# Other type of antenna

Draw another antenna you remember seeing around!